Comment activer le serveur funcam sur les récepteurs

ECHOLINK FEMTO PRO ECHOLINK FEMTO PRO 2 ECHOLINK FEMTO PRO 3 ECHOLINK FEMTO PRO 4 ECHOLINK FEMTO PRO 5 ECHOLINK FEMTO PRO 6 ECHOLINK FEMTO LITE 2 ECHOLINK FEMTO LITE 3 ALPHAVISION AMIGO 2 ECHOLINK GRAND PRO 1) Avant d'essayer de connecter le serveur, assurez-vous que votre récepteur est bien connecté à internet.

 Appuyez sur le bouton 'Menu' de votre télécommande pour accéder au Menu principal du récepteur.

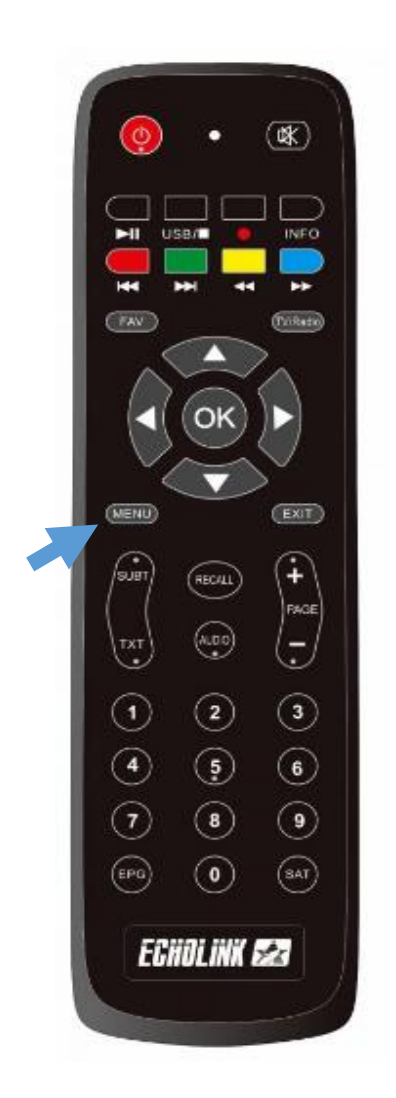

## 3) Appuyez sur '**Réseau**'

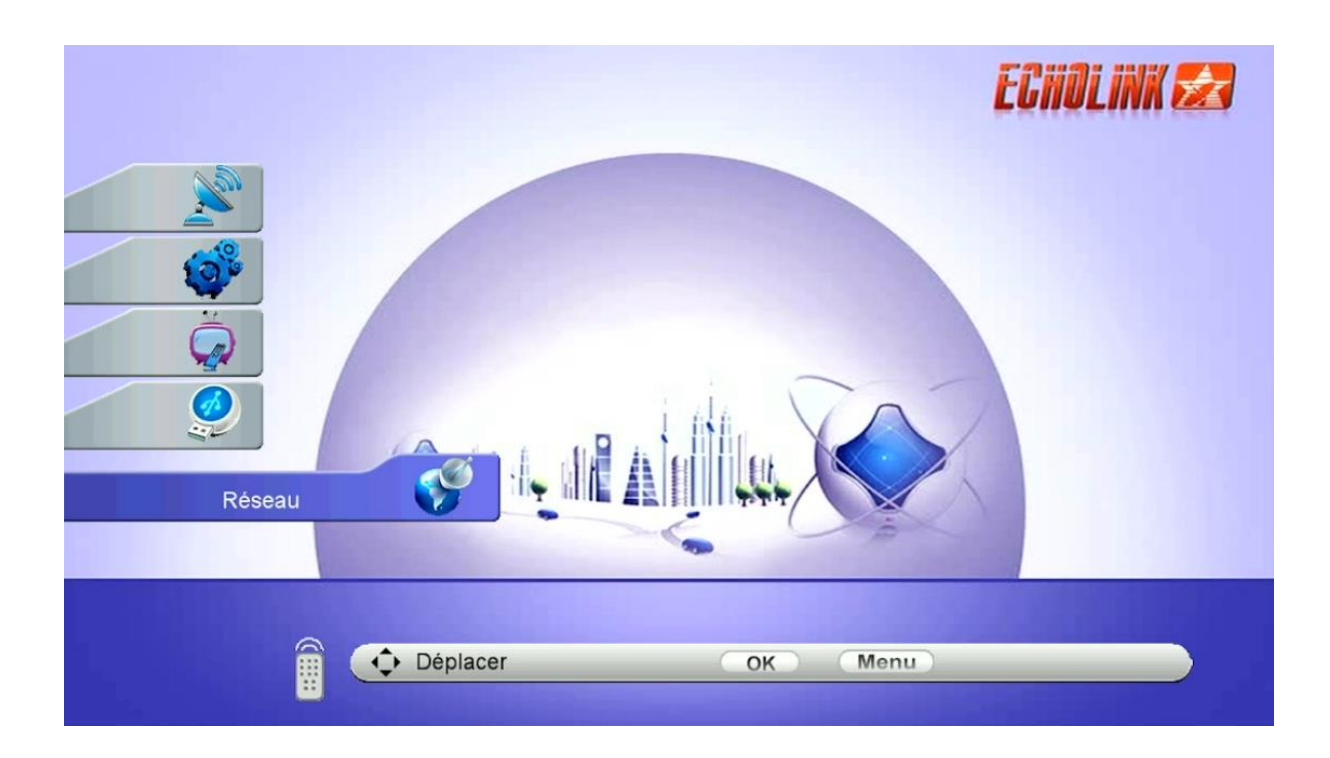

## 4) Appuyez sur 'Paramètre Réseau'

| Réseau          | ECHOLINK 🜌    |
|-----------------|---------------|
| Param Applicati | ion de Réseau |
| Déplacer        | OK Menu       |

# 5) Appuyez sur 'Configuration du Serveur'

| _ | Paramètre Réseau |                                                                     | ECHOLINK 🜌 |
|---|------------------|---------------------------------------------------------------------|------------|
|   | €)<br>€)<br>(€)  | Réglage Sans Fil<br>3G Setup<br>USB Net<br>Configuration du serveur |            |
|   | Déplacer         | OK Menu                                                             |            |

 Allez à la dernière page (page n° 15) puis appuyez sur le bouton vert de votre télécommande pour activer le serveur

|     | Configuration du serveur            |               | ECHOLINK E           |                                 |
|-----|-------------------------------------|---------------|----------------------|---------------------------------|
|     |                                     |               | 15                   |                                 |
|     | IP/URL                              |               | *****                |                                 |
| 10  | TCP Port                            |               | ****                 |                                 |
| 10° | Server Type                         | <<            | Funcam.145           | >>                              |
|     | Disconnected<br>Effacer<br>[1] Copy | Enable Server | Détail<br>[3] Load D | d'Information<br>Default Server |
|     | Déplacer                            | (=) · acts    | (Menu)               |                                 |
|     |                                     |               |                      |                                 |

### Félicitation, le serveur a été activé avec succès

| Configuration du se              | erveur            | E          | CHOLINK 🛃     |
|----------------------------------|-------------------|------------|---------------|
|                                  |                   | 15         |               |
| Dip/URL                          |                   | *****      |               |
| TCP Port                         |                   | *****      |               |
| Server Type                      | <<                | Funcam.145 | >>            |
| Connected(13 Mar 20<br>Have fun! | 18 ~ 31 Dec 2025) |            |               |
| Effacer                          | Disable Server    | Détail     | d'Information |
| [1] Copy                         | [2] Paste         | [3] Load D | efault Server |
|                                  | OK                | Monu       |               |

#### Profitez de regarder vos chaines préférées

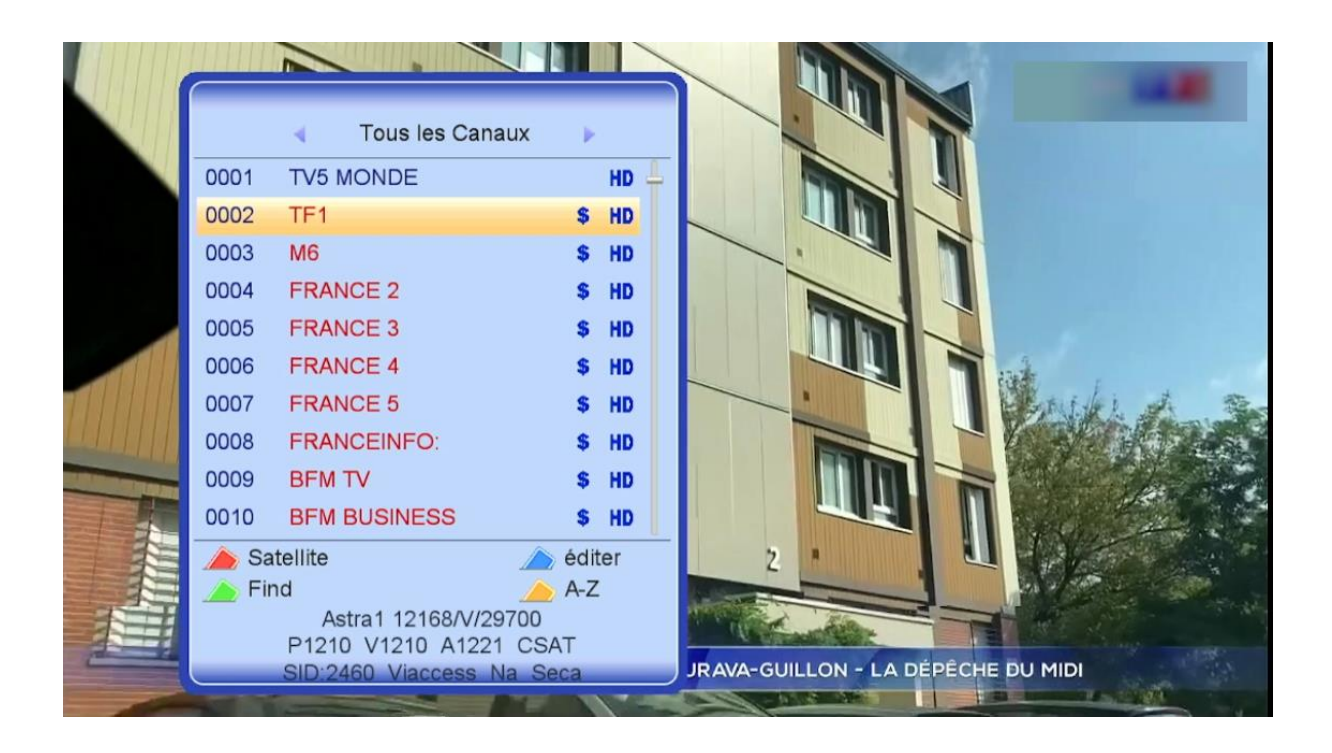

Nous espérons que cet article sera utile